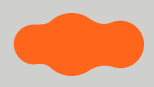

# FOR EXCELLENT LIFE

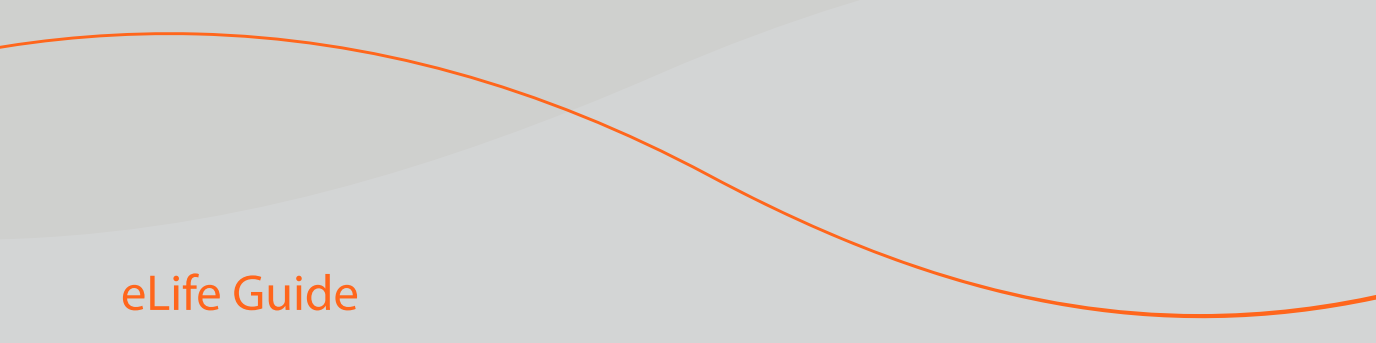

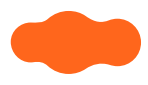

# 살기 좋은 아파트 e편한세상

e편한세상은 20년간 변함없이 최고의 자리에서 '좋은 집'의 기준을 만들어 왔습니다.

집에 대한 가장 기본적인 약속인 '품질'과 '실용'을 기반으로, 시대가 요구하는 가장 이상적인 주거의 가치를 더해 살아볼수록 매력과 가치가 느껴지는 삶의 공간을 제안합니다.

최고의 삶을 선사하는 주거 브랜드 살기 좋은 아파트, e편한세상입니다.

# CONTENTS

1. e편한세상 입주 안내

- 05 품질보증서
- 06 e편한세상 금오파크
- 08 커뮤니티
- 09 편의시설
- 10 마스터 피스
- 11 A/S 이용 안내
- 12 모바일 하자관리 서비스 사용 안내

# **2.** 아파트 생활 안내

- 15 아파트 관리규약 제정 및 개정
- 16 입주자 대표회의 구성 및 운영 요령

# **3.** <sup>단지 생활 안내</sup>

- 18 단지 소방시설 안내
- 20 공동현관 로비폰
- 21 조경 유지관리 안내

# **4.** 세대별 생활 안내

- 23 에어컨
- 24 전기시설
- 27 조명기구
- 31 Smart eLife
- 32 로비폰 문열림(BLE) 사용설명
- 33 eLife Tip

5. <sup>제품 사용 안내</sup>

37 자재리스트

40 제품별 사용 매뉴얼

# 01 e편한세상 입주 안내

05 품질보증서 06 e편한세상 금오파크

08 커뮤니티

09 편의시설

10 마스터 피스

11 A/S 이용 안내

12 모바일 하자관리 서비스 사용 안내

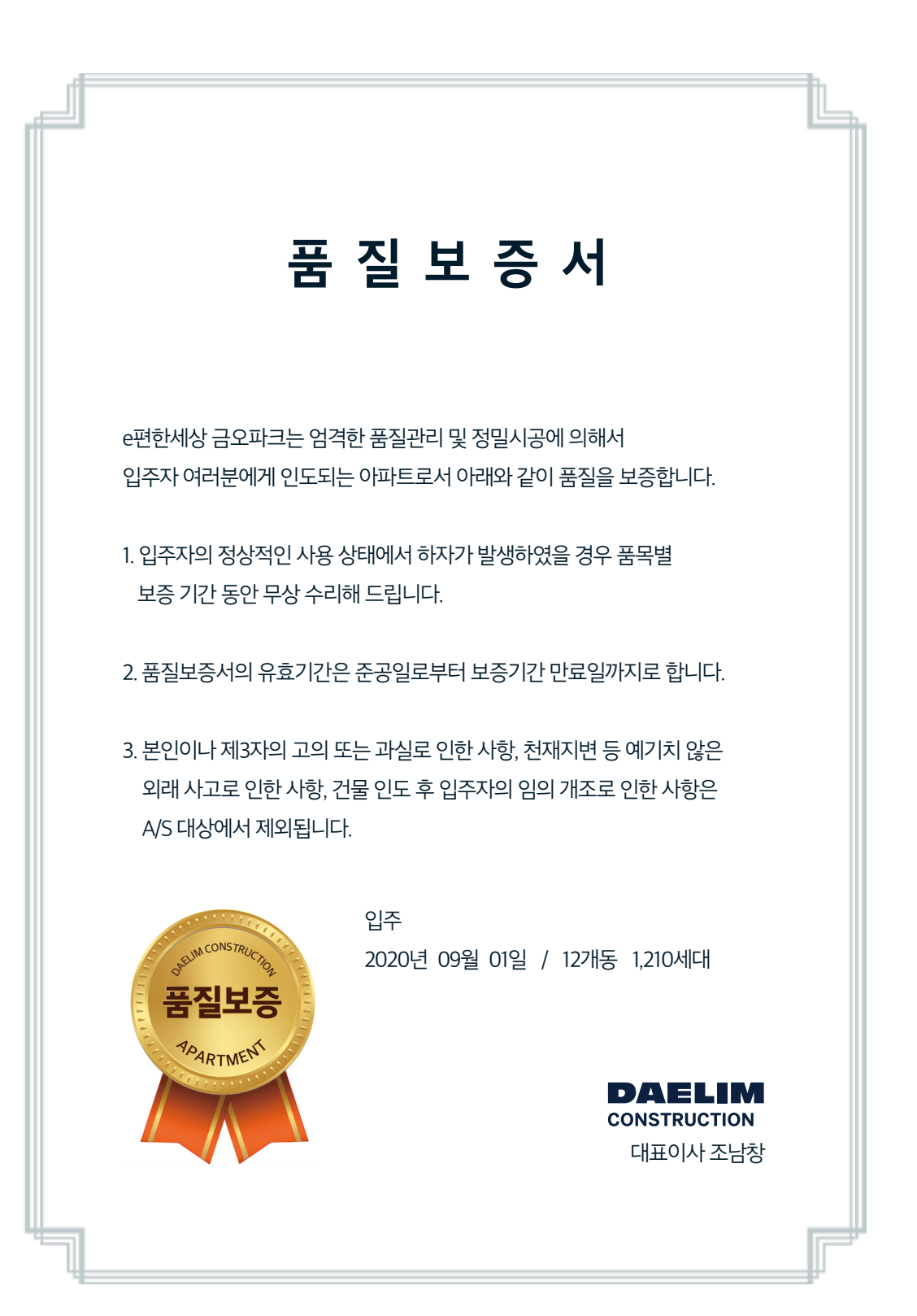

# e편한세상 금오파크

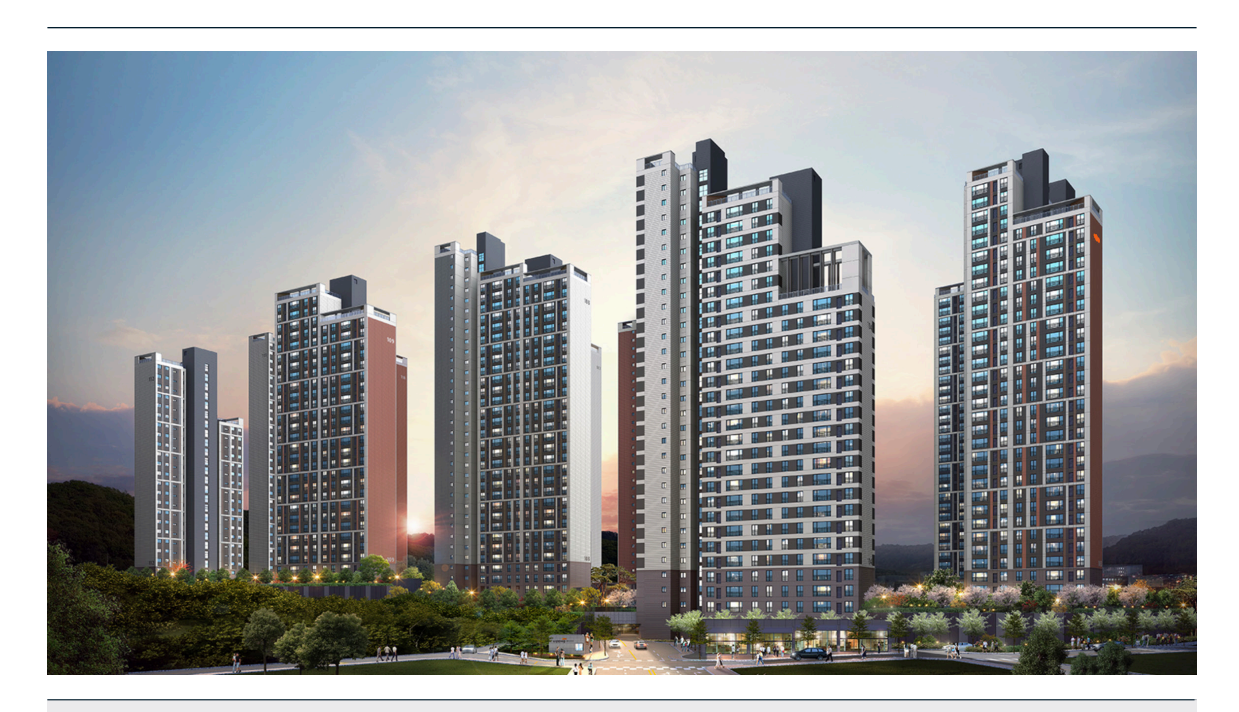

# 단지 개요 및 세대 구성

| 총 세대 | 총 1,210세대                                                              |
|------|------------------------------------------------------------------------|
| 평형   | 67㎡ : 182세대 / 84㎡A : 651세대 / 84㎡B : 164세대 / 84㎡C : 96세대 / 115㎡ : 117세대 |
| 규모   | 지하 2층 ~ 지상 36층 / 12개동                                                  |
| 대지규모 | 54,979m <sup>2</sup>                                                   |
| 건축면적 | 8,858.5326m <sup>2</sup>                                               |
| 연면적  | 180,783.9465m                                                          |
| 건폐율  | 16.11%                                                                 |
| 용적율  | 242.5%                                                                 |
| 구조   | 철근 콘크리트 벽식구조                                                           |
| 난방   | 개별 가스보일러 난방                                                            |

# e편한세상 금오파크

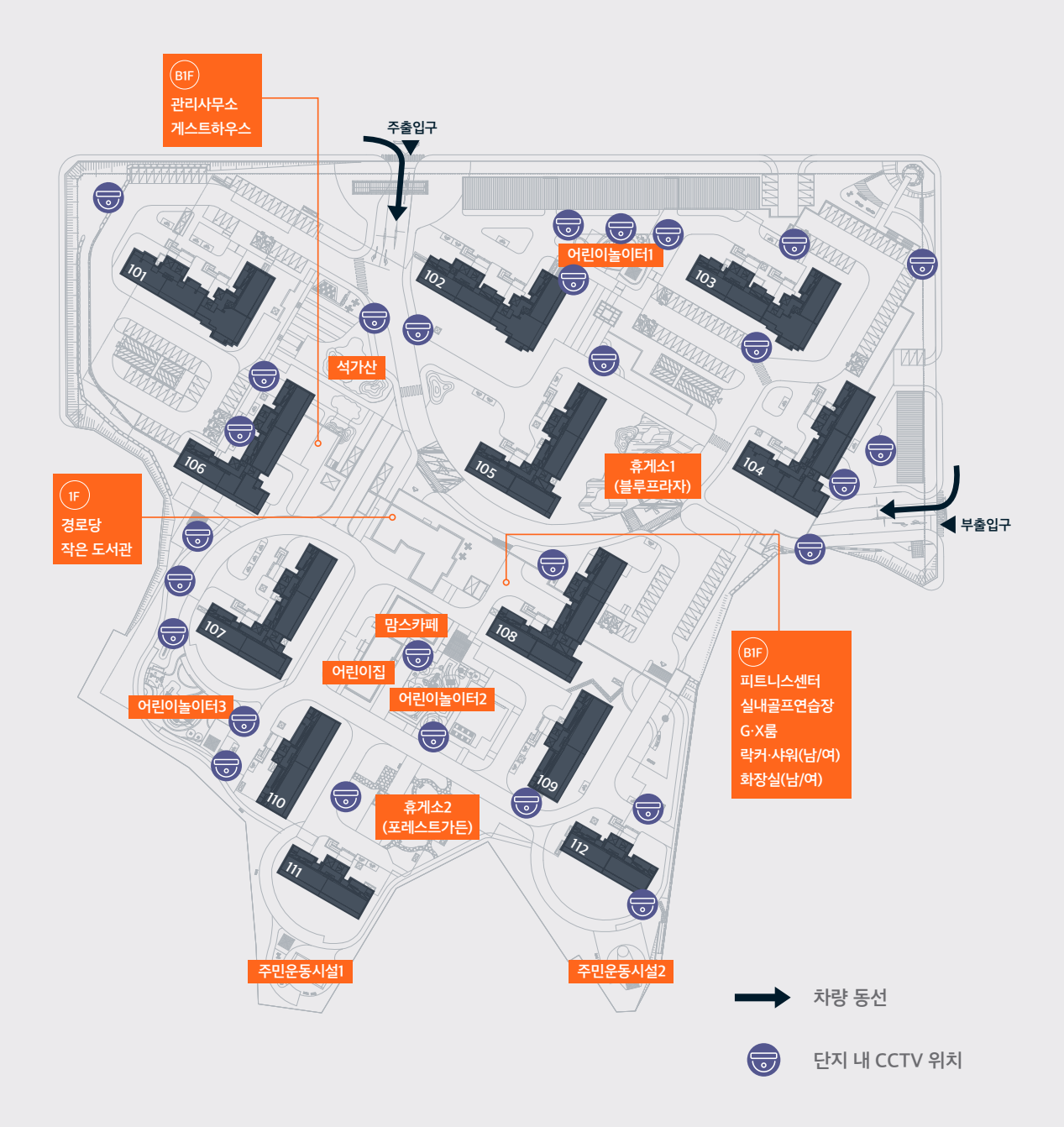

# 커뮤니티

이용률이 높은 필수 공간을 중심으로 구성된 커뮤니티 시설에서 휴식과 레저는 물론 이웃과의 교류를 통해 삶이 더욱 즐거워집니다. 종류와 기능에 따라 커뮤니티 공간이 통합 및 연계 배치되어 있습니다.

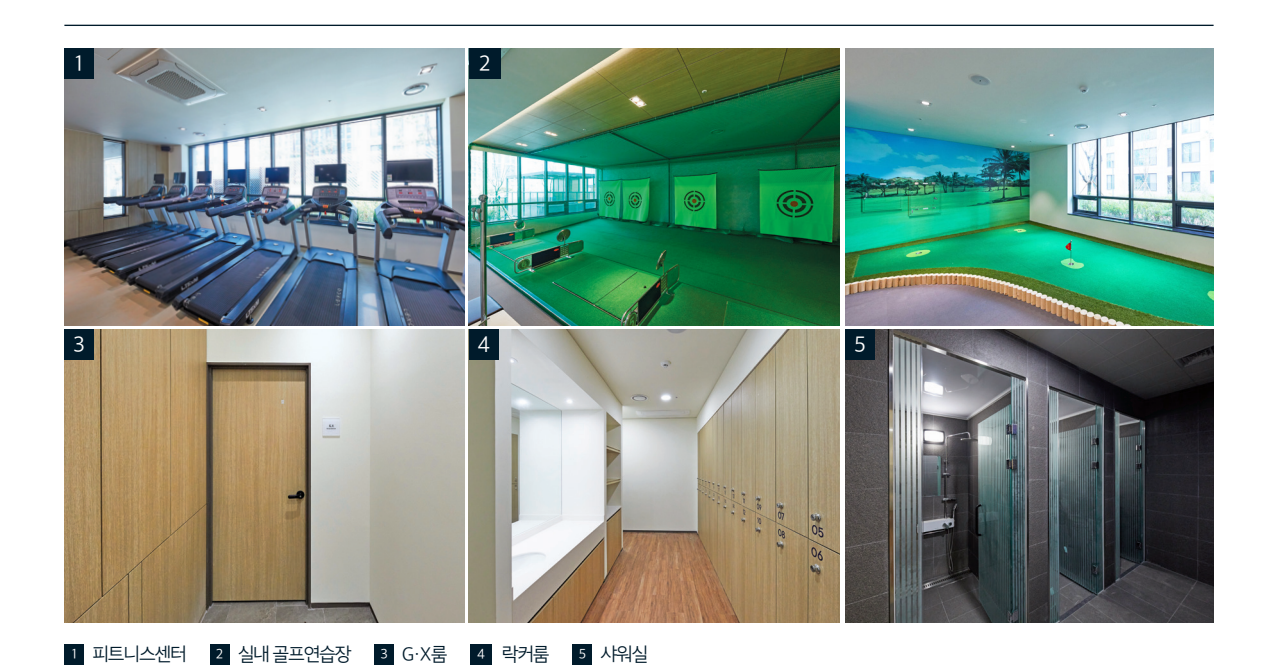

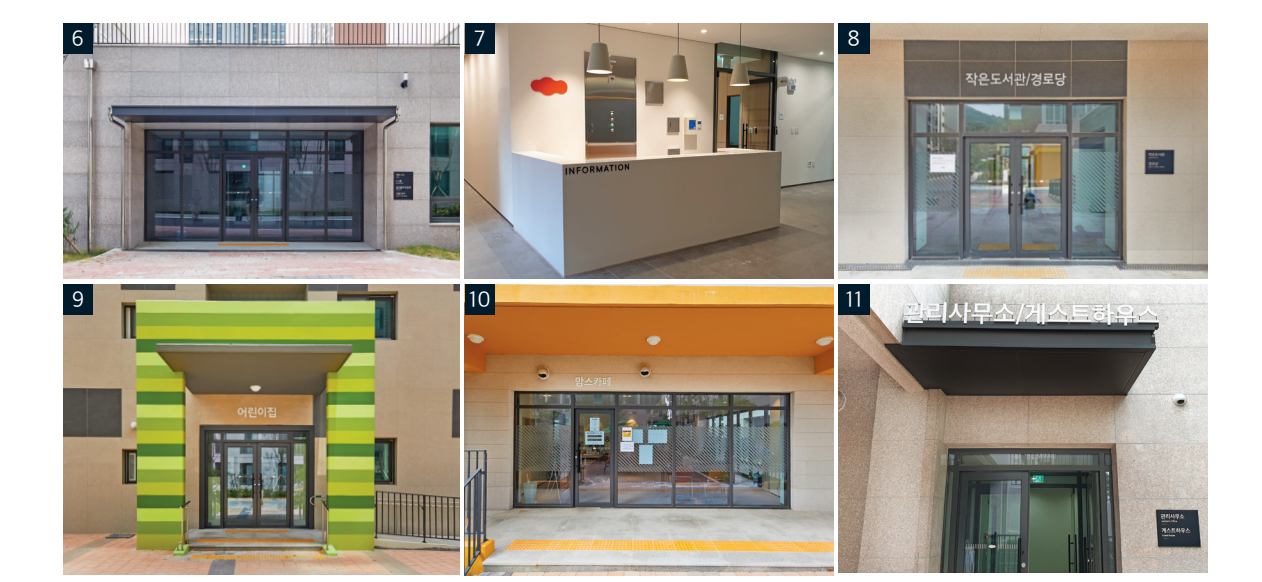

6 커뮤니티센터 7 인포메이션 8 작은도서관/경로당 9 어린이집 10 맘스카페 11 관리사무소/게스트하우스

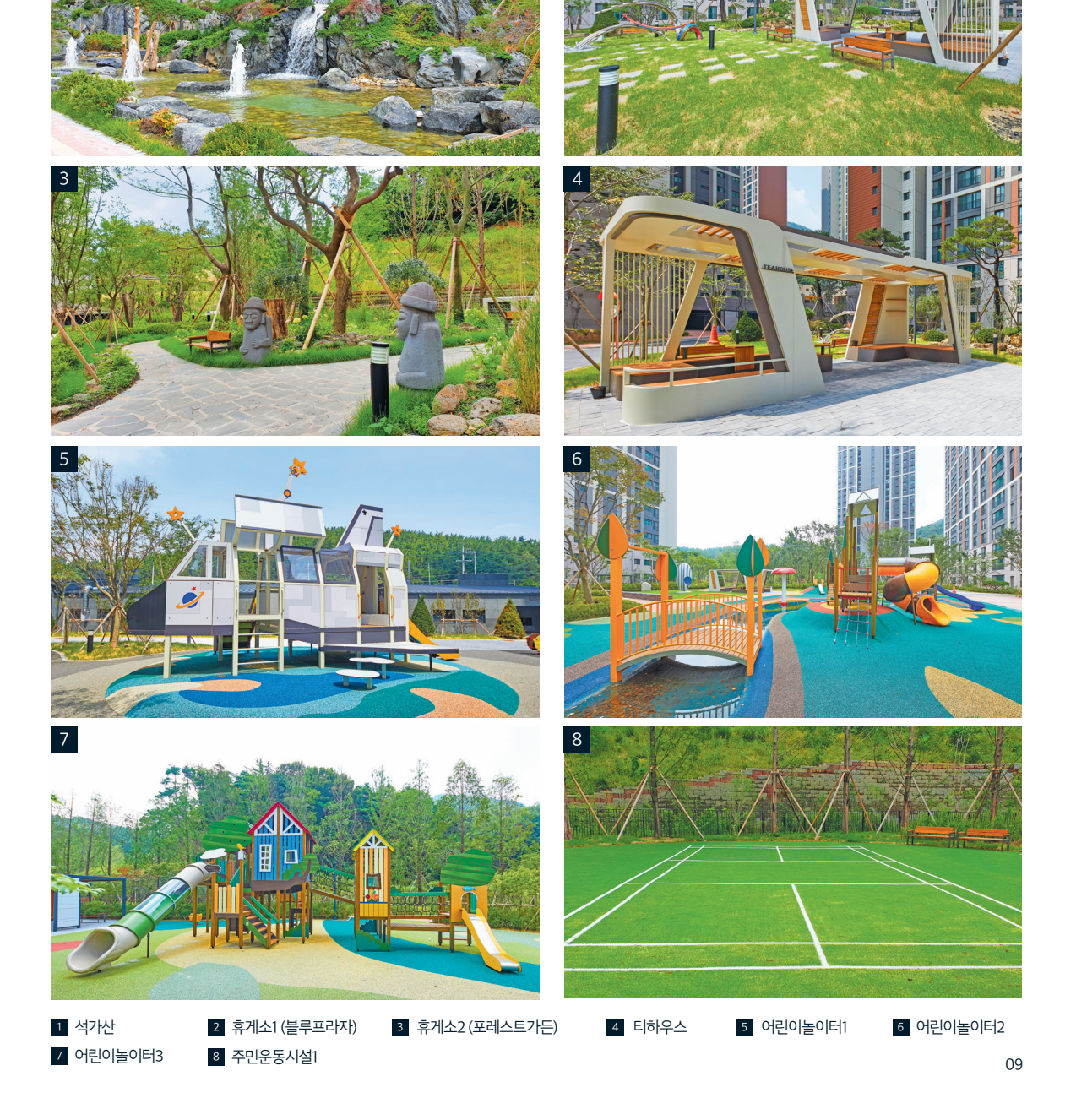

e편한세상은 최고의 삶을 위한 배려와 편의를 담은 다양한 공간을 제공합니다. 주변 환경을 고려한 최적화된 배치를 통해 e편한세상 단지 안에서 휴식과 편리함을 모두 누릴 수 있습니다.

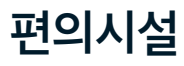

1 107

# 마스터피스

사계절 변화하는 자연을 느낄 수 있는 내 집 앞 공원인 e편한세상의 조경 공간에서는 트렌드를 선도하는 국내외 유명 아티스트의 컬렉션을 만나볼 수 있습니다. e편한세상만의 기준으로 단지 별 특색을 담아 선별한 폭넓고 다양한 작품은 하나 하나의 마스터피스가 됩니다.

성도형, 권오수, 엄태진 작가는 국내 활발한 작품활동을 통해 인정받는 작가로서, e편한세상은 입주민들께 최고의 삶을 위한 폭넓고 다양한 문화적 경험을 제공하고자 대중성과 트렌드를 담은 다양한 작품을 단지 안에서 선보이고 있습니다.

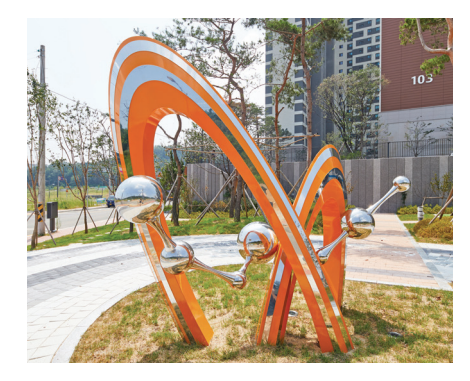

## 행복한 하루

# 작품소개

가족관의 전통적인 가치관과 서구적인 가치관 사이에서 겪는 갈등과 단절로 인해 원활하지 못한 소통의 문제를 사랑으로 모티브로 하여 가족 간의 사랑과 행복에 중점을 두어 표현하고자 하였다. 작가 : 성도형

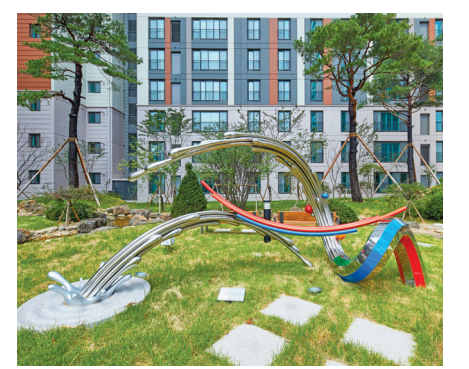

# 생명의 움직임

### 작품소개

역동적으로 움직이는 파도와 그 사이에 걸쳐 누운 듯한 무지개를 두어 상상적인 아이디어와 함께 구상한 것으로 주변 수공간과 어우러져 활력적인 공간이 되도록 하였다. 작가 : 권오수

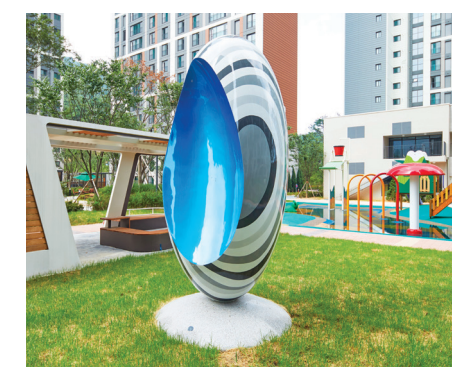

## Blue Monument

작품소개

회색건물, 사회 속 청명한 노스텔지아를 꿈꾸는 현대인의 갈증을 조형적으로 구상한 작품으로 정형화된 선들 속에서 미려하게 배어 드러난 파란 속살은 감춰있지만 누구나 꿈꾸는 이상을 바라는 마음을 상징하였다. 작가 : 엄태진

# A/S 이용 안내

# CS Center(A/S사무실)

# 입주지정기간 (2020년 09월 01일~2020년 10월 30일까지

• 근무시간:월~일 09:00~16:30 (점심시간 12:00~13:00)

## **입주지정기간 이후** (2020년 10월 31일 부터)

- 근무시간 : 월~금 09:00~16:30 | 토요일 09:00~15:00 | 점심시간 12:00~13:00 | 일요일, 공휴일 휴무
- 전화상담: 054-462-8809

## 고객컨택센터(CCC)

### 업무내용

• A/S 및 모든 상담

## 기간

- 2020년 09월 01일(화) 부터
- 모바일 하자관리 서비스

## 접수기간

- •세대 키 인수일로부터 접수 가능
- 인터넷 브라우저 내 왼쪽 상단의 "A/S 기간" 탭에서 시설별로 하자담보 책임기간 확인

## A/S 조회 및 처리절차

- A/S조회 버튼을 누르면 스마트폰을 통해 접수하신 리스트를 전체, 접수, 처리, 완료의 4가지 구분으로 정렬하여 조회 가능
- A/S접수 후 CS센터에서 협력사에 전달이 되기 전에는 수정/ 삭제"가 가능하며, 처리로 넘어간 이후 부터는 "수정/삭제" 불가능

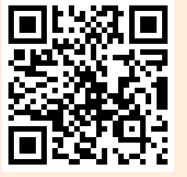

모바일 하자관리 서비스를 이용하시려면 OR코드를 스캔하세요.

※ 긴급 상황 발생 시는 관리사무소로 연락바랍니다. ※ 다음 페이지에서 상세한 서비스 사용안내에 대하여 확인 가능합니다.

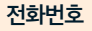

근무시간

(토요일 09:00~12:00 일요일/공휴일 휴무)

- 080-535-3000

• 09:00~18:00

11

# 모바일 하자관리 서비스 사용 안내

CS센터방문이나, 고객컨택센터를 통하지 않고도 가지고 계신 스마트폰으로 손쉽게 하자를 접수할 수 있고. 스마트을 통해 접수하신 하자의 처리 과정을 모니터링 하실 수 있으니 편리하게 이용하시기 바랍니다. 하자접수 입력 기간은 이용 전 첫 화면 상단의 자주 묻는 질문 내용을 확인해 주시기 바랍니다.

| Step. 01                                                                                                    | Step. 02                                                                                                    | Step. 03                                                                                                    |
|----------------------------------------------------------------------------------------------------|----------------------------------------------------------------------------------------------------|----------------------------------------------------------------------------------------------------|
| 고격님의 개약자 정보를 입력해주세요.         개압       법연         개약자       19850101         (YYYYMMDD 형식으로 입력해주세요.)       개약조회                                                                 | 지 9 방 는 일일<br>고 객 님의 계약자 정보를 입력해주세요.<br>게약자<br>19650101<br>단지 •<br>등 오<br>대리인<br>대리인 연주치<br>(대리인 연주치                                                 | 사수값는 있었         이동번호 입력         재약 당시에 류트라신 휴모란번호를 인증번호를<br>명구세요.         인동번호 감         인동번호 감         오석 방문         대라면 이동         대라면 이동         인동번호보기      |
| <ul> <li>인터넷 브라우저에서 https://mob<br/>daelimcon.co.kr 에 접속합니다.</li> <li>좌측 화면에서 개인인지, 법인인지<br/>확인하여 해당하는 항목을 선택합니</li> <li>개인으로 계약 하셨을 경우 계약지<br/>이름과 생년월일 8자리를, 법인으로</li> </ul> | ileas. ● 다음 화면에서 고객님의 계약 단지를<br>선택하고 동, 호수를 정확하게 입력<br>합니다. (세자리 호수의 경우 호수<br>앞쪽에 숫자 '0'을 함께 입력하셔야<br>합니다. 예) 401호 → 0401)<br>문 ● 계약단지 정보는 고객님께서 계약하 | <ul> <li>예약자일 경우, 계약 시 입력하신<br/>고객님의 전화번호로, 대리인일 경우<br/>홈페이지에 사전 등록하신 대리인의<br/>전화로 인증 SMS가 발송됩니다.</li> <li>인증번호를 SMS로 받으신 후,<br/>인증번호 입력란에 해당 번호를 입력</li> </ul> |

- 계약 하셨을 경우는 법인명과 사업자 번호를 계약서에 작성하신 정보와 일치하게 입력합니다.
- ④ 고객님께서 입력하신 계약자 정보와 계약서 정보가 일치하면 단지명/동/ 호수를 선택 하는 화면으로 넘어갑니다.
- ※ 법인고객의 경우 계약 당시 법인명에 ㈜, 또는 '주식회사'의 사용 유무를 정확하게 확인해 주세요.

- 단지만 목록에 뜹니다.
- ③ 해당 단지의 동은 전체가 목록에 뜹니다. 고객님이 입주하실 동을 선택합니다.
- ④ 호수는 고객님의 마지막 확인 절차로 직접 숫자패드를 이용하여 입력하신 후 인증번호 받기 버튼을 눌러 주세요.
- ③ 인증번호를 3분동안 입력하지 않으면 인증 대기 절차가 없어지고, 다시 한번 인증번호를 발급받으신 후 입력 하셔야 로그인 절차를 마무리하실 수 있습니다.

하시고, 확인버튼을 눌러주세요.

- ※ 계약 시 입력하신 전화번호를 정확하게 확인 해주세요.
- ※ 대리인은 가족방문행사 예약 시 등록하신 분들만 사용하실 수 있습니다. 사전 등록하지 않으신 대리인은 시스템을 사용할 수 없으며, 대리인 접속은 가족방문행사때만 접속됨을 알려드립니다.

### Step. 04

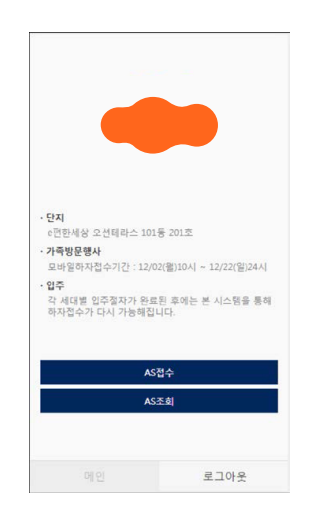

- 로그인에 성공하면 고객님의 단지 / 모바일 하자접수기간이 중앙에 표시 됩니다.
- ② AS접수는 모바일하자접수기간 동안 고객님의 세대와 공용부[세대 앞 ELEV 홀, 복도(공용) 접수할 수 있습니다.]의 하자를 직접 사진 촬영하여 접수하실 수 있습니다.
- AS조회는 고객님이 접수하신 하자의 처리과정을 확인하실 수 있고, 가족 방문행사이후에는 조회만 가능합니다.
- ① 입주시에는 각세대별 키불출이 완료된
   후에 본 시스템을 통해 하자접수가
   다시 가능해 집니다.
   (원계약자분이 전/월세 계약시에는
   실거주 입주자(전/월세) 명의로만
   가능합니다.)

### Step. 05

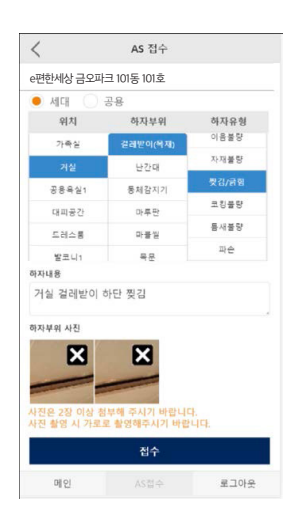

- AS접수에 들어오시면 세대와 공용 [복도(공용), ELEV홀] 2가지 버튼을 선택하실 수 있습니다.
- ❷ 세대 내의 하자는 세대를 선택, 그 외의 공용공간의 [복도(공용), ELEV홀] 하자 는 공용을 선택하신 후 접수하시면 됩니다.
- 위치/하자부위/하자유형 3가지 사항을 순차적으로 선택하고 아래의 하자내용 란에 간단히 텍스트를 입력해 주세요.
- 입력이 마무리되면 하자 상태를 촬영 또는 사진 폴더에서 직접 선택하여 업로드한 후, 접수 버튼을 누릅니다. 사진은 하자 1건당 필히 최소 2장 (1장은 근거리, 1장은 원거리) 가로방향으로 찍어서 등록한 후, 접수 버튼을 누릅니다.

### Step. 06

| AS 조회                                     |                               |           |         |  |
|-------------------------------------------|-------------------------------|-----------|---------|--|
| 전체<br>4                                   | 접수<br>2                       | 처리중<br>1  | 완료<br>1 |  |
| 2019-12-03<br>드레스록 > 빗                    | (PL창호) :                      | - 찢깅/긁힌   | 전       |  |
| 드레스륨 방충위                                  | 방 찢김                          | A 0/ 1/ 0 | -       |  |
| 2019-12-03                                |                               |           |         |  |
| <b>부부욕실1 &gt;</b><br>하단에 둔뚐, 이            | <b>목문 &gt; 들뜸</b><br>음새가 시공불량 |           | 접       |  |
| 2019-12-03                                |                               |           |         |  |
| 발코니1 > 방<br>잘열리지 않아3                      | 충망(PL창호) ><br>=               | 개폐불량      | 처리      |  |
| 2019-12-03<br><b>거실1 &gt; 걸레</b><br>고정이않됨 | 받이(목재) > 고                    | 정불량       | 완       |  |
| 고정이않튐                                     |                               |           |         |  |
|                                           |                               |           |         |  |
|                                           |                               |           |         |  |
|                                           |                               |           |         |  |
|                                           |                               |           |         |  |
|                                           |                               |           |         |  |

- AS조회 버튼을 누르시면 직접 입력 하여 등록하신 하자 내용의 리스트를 보실 수 있습니다.
- ② 직접 입력하신 하자 내용을 전체, 접수, 처리, 완료의 4가지 구분으로 정렬해 보실 수 있습니다.
- 하자접수 후 CS센터에서 재 분류 완료 하여 시공 협력사에 전달이 되기 전 하자는 "수정/삭제"가 가능하며, 처리로 넘어간 이후부터는 수정, 삭제를 하실 수 없습니다.
- 상단의 접수/처리/완료를 클릭하시면 해당 항목만 필터링해서 조회하실 수 있습니다.

# 02 아파트 생활 안내

제정 및 개정 16 입주자 대표회의 구성 및 운영 요령

15 아파트 관리규약

# 아파트 관리규약 제정 및 개정

# 관리규약의 목적

아파트, 입주자의 공동소유인 부대시설 및 복리시설과 대지 및 부속물을 관리 및 사용함에 있어서 필요한 사항을 규정함으로써 입주자의 공동이익을 증진하고 양호한 주거환경을 확보함을 목적으로 합니다.

# 제정

아파트 분양 후 최초로 제정하는 관리규약은 사업주체가 당해 아파트를 분양받은 자와 관리계약을 체결할 때 제안하여 당해 아파트를 분양받는 자의 과반수(입주예정자의 과반수)의 서면 합의로 결정합니다.

# 관리규약에 포함되어야 할 사항

- 입주자의 권리 및 의무
- 입주자대표회의의 구성 및 운영과 그 구성원의 의무 및 책임
- 관리비, 사용료 및 특별수선 충당금의 징수, 보관, 예치 및 사용절차와 이를 납부하지 아니한 자에 대한 조치
- 자치관리를 할 경우 자치관리기구의 구성, 운용 및 업무와 직원(관리소장 포함)의 자격요건, 인사, 보수 및 책임
- 아파트의 전용부분 및 공용부분의 구분과 그 관리책임 및 비용부담
- 관리규약을 위반한 자 및 공동생활의 질서를 문란하게 한 자에 대한 조치 등

# 입주자대표회의 구성 및 운영요령

### 대상

중앙집중식 난방 방식 또는 승강기가 설치된 150세대 이상의 공동주택이나 300세대 이상의 공동주택은 입주자 대표 회의를 구성해야 합니다.

# 입주자대표회의 구성

- 동별 대표자는 동별 세대수에 비례하여 해당 동의 해당 입주자의 보통·평등·직접·비밀 선거를 통하여 선출합니다.
- 입주자대표회의는 동별 대표자로 구성됩니다.(회장 1인, 감사 2명 이상, 이사 1명 이상)

# 선거 및 의결 시 주의사항

- 동별 대표자격 : 공동주택 입주자(해당 공동주택의 소유자 또는 그 소유자를 대리하는 배우자나 직계존비속 이하 같음)로서 관할 동사무소에 주민등록 이전을 마치고, 당해 공동주택에 6개월 이상(최초 입주자 대표 회의를 구성하기 위한 경우는 제외) 거주한 사람이어야 합니다.
- •동별 대표자의 선거권은 소유자의 위임을 받아 배우자, 또는 직계존비속이 선거에 참여할 수 있습니다.
- 입주자대표회의의 의결권과 동별 대표의 대리참석 및 의결은 당해동의 다른 소유자(공부상의 소유자)에 한하여 위임이 가능합니다.
- 입주자가 의결해야 하는 사항은 소유자의 위임을 받아 배우자 또는 직계존비속이 의결 가능합니다(관리규약의 결정, 관리방법의 결정 등).

# 입주자대표회의의 업무내용

- 당해 공동주택 관리방법(주택관리업자에 의한 관리방법을 선택한 경우에는 그 주택 관리업자의 선정을 포함한다), 관리업체의 재선정 시 그 구성원 3분의 2 이상의 찬성으로 결정합니다.
- 과반수 이상으로 결정 가능한 사항은 다음을 참고하세요.
  - 관리규약 개정안의 제안 및 공동주택의 관리에 필요한 제규정의 제정 및 개정, 폐지
- 관리비 예산의 승인, 공용시설물의 사용료의 기준, 관리비 등의 회계감사의 요구와 결산의 승인
- 단지 안의 전기, 도로, 상하수도, 주차장, 가스설비, 냉난방 설비 및 승강기 등의 유지 및 운영기준
- 공동 주택의 공용부문의 보수·교체 및 개량
- 입주자대표회의를 소집하고자 할 때에는 소집기일 14일 전에 회의의 의안, 일시 및 장소를 입주자에게 개별 통지하거나 공지하여야 합니다.
- 입주자대표회의는 그 회의의 의결된 사항, 관리비의 부과내역 및 입주자 등의 건의사항에 대한 조치결과 등 추진상황을 지체 없이 입주자들에게 통지하거나 공지하여야 합니다.

# 03 단지 생활 안내

20 공동현관 로비폰 21 조경 유지관리 안내

18 단지 소방시설 안내

18

# 세대 및 주차장 스프링클러

소화기가 작동하여 화재를 초기에 소화시킬 수 있습니다.

# 화재 발생 시 대피요령

- 화재 및 천재지변으로 인한 긴급 대피를 하실 경우 비상유도등을 따라 계단을 이용하여 신속히 지상으로 대피하시기 바랍니다. 지상으로의 대피가 어려우실 경우 옥상층으로 대피하신 후 구조를 기다리세요. 절대 엘리베이터는 사용하지 마십시오.
- 천장에 설치되어 있는 스프링클러는 화재 시 열에 의해 일정한 온도 이상이 되면 물이 분사됩니다.
- 세대 내 자동식 소화기

- 세대 내 소화기
- - 소화기를 사용하십시오.
- 소화기는 화재가 났을 경우 초기 진압용으로 사용되는 소화기구 입니다. 화재의 초기 진압을 위해 대피공간에 비치되어 있는 분말

• 주방에 설치되어 있는 자동식 소화기는 소화기, 감지부, 탐지부, 수신부, 차단부로 구성되어 가스렌지 주위의 화재 발생 시 자동으로

- 화재감지기 및 화재 수동발신기에서 발신한 화재경보 신호는 비상경보 벨을 울리며 방재실에 화재를 알리도록 되어 있습니다. 세대 내 화재감지기

• 각 세대 천장에는 화재감지기가 설치되어 있으니 임의로 제거하지 마십시오.

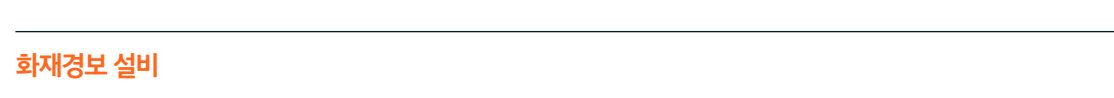

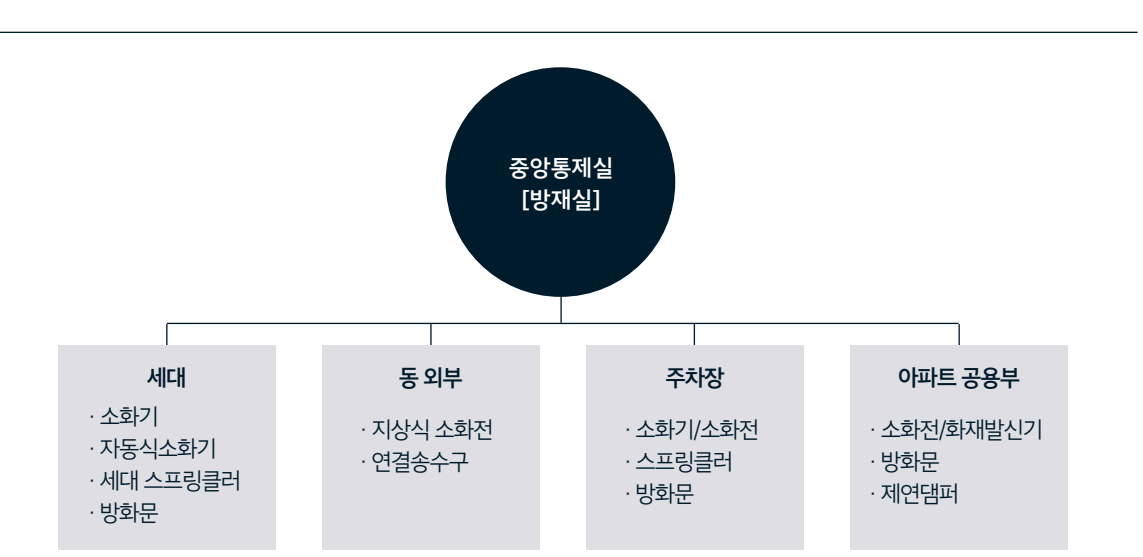

# 단지 소방시설 안내

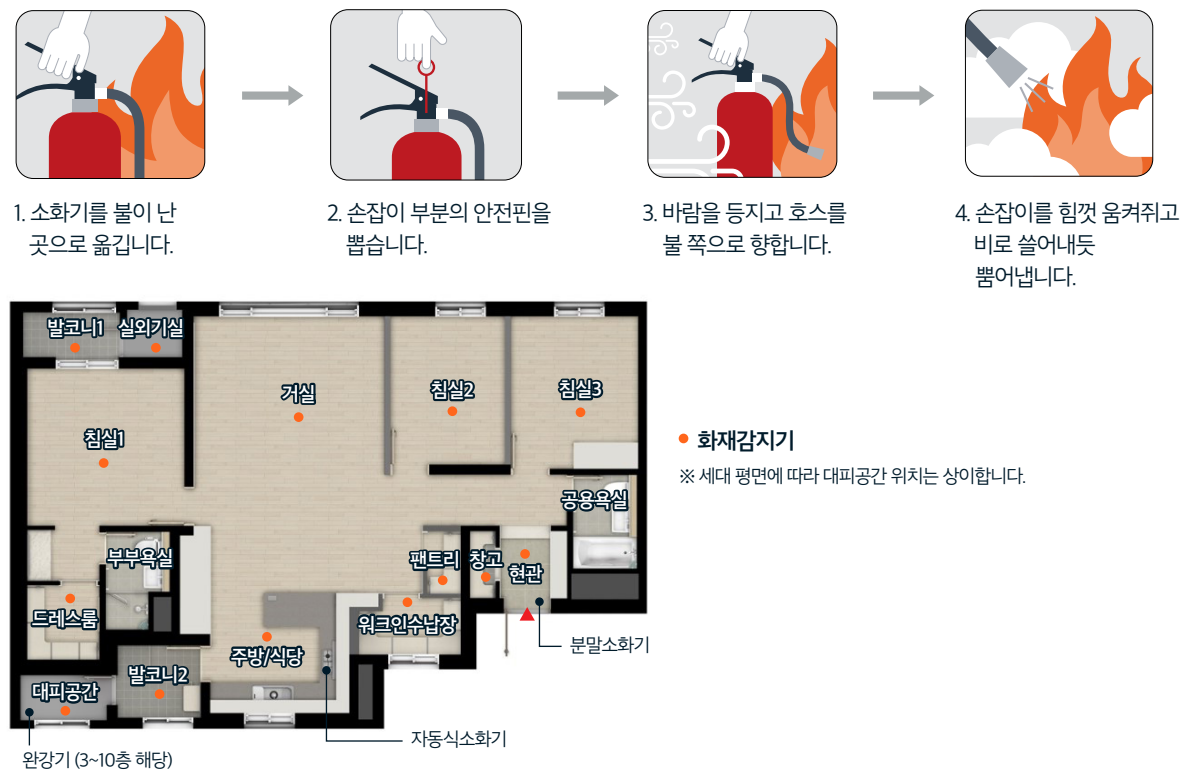

# 소화기의 사용방법

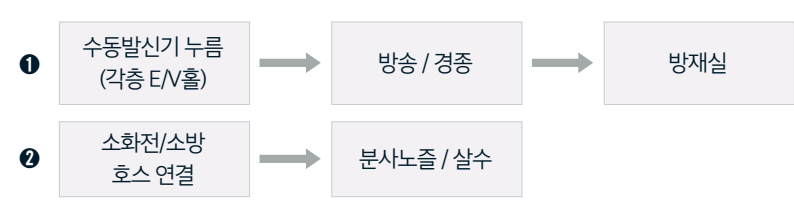

# 화재발생 시 조치사항

화재진압용 소화기가 비치되어야 합니다. 지급해 드린 소화기는 대피공간 내에 보관을 하시고 옷, 책, 여행용가방, 가구 등을 이곳에 보관하지 마십시오. • 화재 발생 시 완강기 설치 세대는 완강기를 사용하여 대피하실 수 있습니다. (3 ~ 10층 해당)

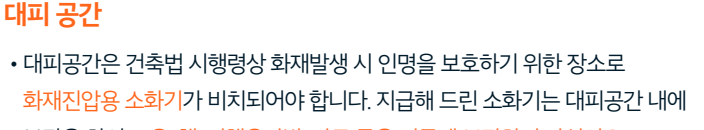

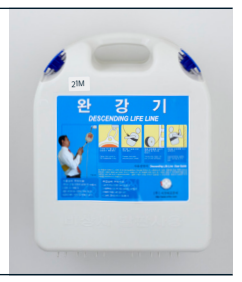

•세대의 세대번호를 누르면 세대가 호출되고, 세대에서 문열림 버튼을 누르면 공동 현관문이 열립니다.

• 경비실이 통화중일 경우, 통화중 음이 들리고 통화중 화면이 표시됩니다.

방문 세대 호출 시

입주자출입방법 화면이 꺼져 있을 때

# 경비실 호출 시

카드키사용시

• "경비" 버튼을 누르고 "호출" 버튼을 누르면 경비실과 통화가 됩니다.

• 제품 정면으로 다가가면 근접센서가 동작하여 자동으로 켜집니다. (절전기능 적용)

• "비번" 버튼 + 개별비밀번호 + 세대호수 + "호출" 버튼을 누르면 공동 현관문이 열립니다.

•세대카드를 로비폰 카드리더에 근접시 자동으로 문이 열립니다.

개별비밀번호 사용 시 (월패드에 공동현관 개별 비밀번호 설정 후 사용)

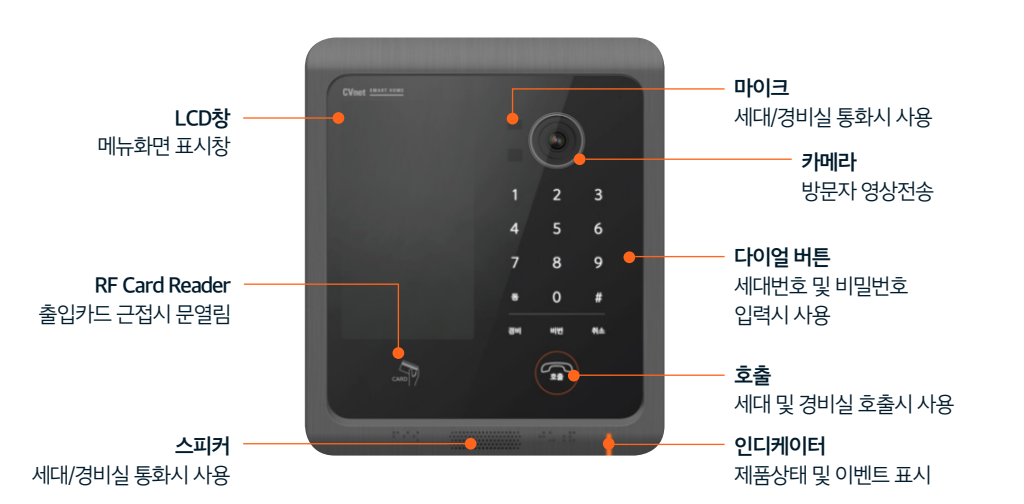

• 입주자는 출입카드 또는 비밀번호를 이용하여 공동현관을 출입하며, 방문자는 세대호출 및 통화 후 공동현관을 출입 할 수 있습니다.

# 공동현관 로비폰

대상

# 조경 유지관리 안내

새로운 집으로 이사 온 나무와 꽃들은 어린아이와 같이 잘 보살펴 주셔야 아름다움을 유지할 수 있사오니, 많은 관심을 갖고 관리해 주세요.

- 나무에 물을 줄 때는 10분 이상 충분히 주세요. 여름철엔 이른 새벽이나 해가 저무는 시간에 물을 주세요.
- 나무에 병균이나 벌레의 피해가 없도록 전문가의 소독 작업을 통하여 관리해 주세요.
- 겨울엔 동해의 피해가 없도록 나무에 옷을 입혀주세요.
- 나무 뿌리분 위에 죽은 화분의 흙, 동물의 변을 놓지 마세요 나무에 병균이 옮겨집니다.
- 보행자, 이사 차량의 통행으로 아름다운 공간이 훼손이 되지 않도록 아껴주세요.
- 작은 식물들은 어린아이 와도 같으니 물주기, 겨울나기(월동) 등 더욱 세심하게 관리해 주세요.
- 나무의 죽은 가지는 병해충이 추가적으로 발생되지 않도록 잘라 주세요.
- 나무의 상처, 가지치기 부위에 황토 등을 바르지 마세요. 올바른 상처치료제를 사용해 주세요.
- 나무의 미관을 위한 지나친 가지치기는 고사의 원인이 될 수 있으니 유의하세요.
- 봄에 꽃이 피는 수목류는 가을에 가지치기를 많이 하면 다음 해에는 꽃을 보지 못할 수도 있답니다.
- 바람이 많이 부는 날에는 나무의 지주목을 단단하게 재결속 해주세요.
- 나무의 이상 증상(변색, 시들음 등)이 있을 경우 관리소에 즉시 알려주세요.

# 04 세대별 생활 안내

23 에어컨

24 전기시설

27 조명기구

31 Smart eLife

32 로비폰 문열림(BLE) 사용설명

33 eLife Tip

에어컨 설치 시 주의사항

또는 스테인리스 지지철물로 고정하여 설치할 것을 권장합니다.

있으므로 에어컨의 성능을 유지할 수 있습니다.

채워주십시오.(결로/우수 침입 방지)

에어컨 실외기 설치 안내

•에어컨 설치 시 배관의 연결이 제대로 되었는지 확인해주십시오.(느슨하게 연결되었거나 틈이 있으면 에어컨의 기능이 저하 됩니다.) •실외기 2대를 겹쳐서 놓으면 추락에 의한 안전사고의 위험이 있으므로 에어컨 2대를 사용하고자 할 경우에는 멀티형 실외기를 구입

• 전문 설치업체를 통해서 설치하시면 안전하게 에어컨을 설치할 수 있을 뿐만 아니라 냉매 보증 및 에어컨 점검도 함께 받을 수

• 확장세대 거실 등의 외부와 접촉되는 에어컨 배관 시 연결 후 에어컨 스리브 관통배관의 틈새를 우레아폼/코킹 등으로 밀실히

• 실외기를 너무 많이 이격시킬 경우 실외기에서 토출된 뜨거운 공기가 재흡입되어 에어컨 효율이 떨어질 수 있습니다.

• 배관을 연결하실 때에는 전원 코드를 뽑아 놓으셔야 합니다.(간혹 화재가 발생 할 수도 있습니다.)

• 실외기를 설치할 때 루버가 열려있는 상태에서 설치하여 개폐가 가능하도록 하여야합니다.

• 심외기에 에어가이드를 부착하면 뜨거운 공기의 재흡입을 막아 에어컨 효율을 향상시킬 수 있습니다.

# 에어컨

04. 세대별 생활 안내

중간위치에 있는 핸들을 사고 원인 제거 후 꺼짐 위치로 내렸다가 다시 켜짐 위치로 올림

# ・리셋

사고 전류를 자동 차단한 경우 핸들위치는 켜짐과 꺼짐 중간에 위치

# ・트립

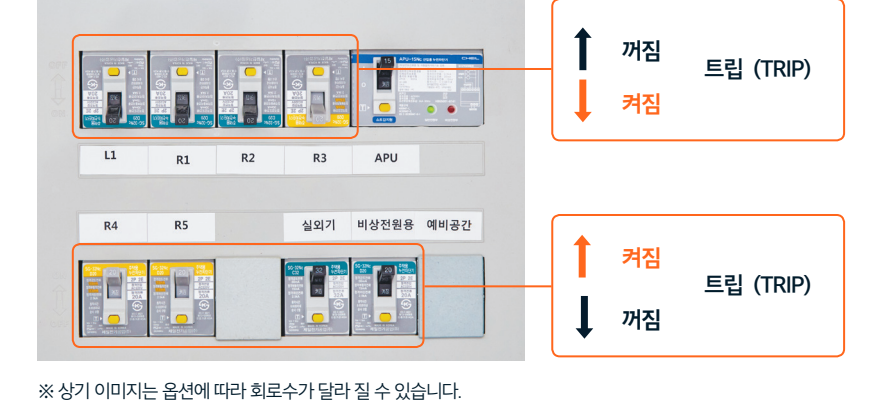

・차단기 핸들조작법

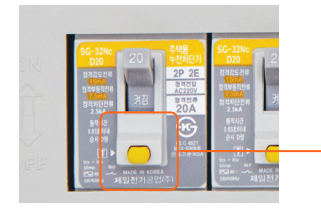

• 차단기 정기점검사항

세대분전반(신발장 내부에 위치)

시험버튼 시험버튼을 월 1회 이상 동작 확인을 하시기 바랍니다.

# 전기 시설

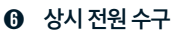

- 대기전력 자동차단제어 수구
- 2. ON 일때 청색 LED 점등
- 1. 제어 수구 전원 ON/OFF

- ON/OFF 제어 버튼

- 설정 버튼
   성 자동 차단할 대기 전력 기준 값 설정 전원 ON & 수동 모드시에만 설정 가능
- 2. 설정 되어 있는 기준 대기 전력량을 기준으로 자동 차단 3. 전원 ON 상태에서 자동 모드 시 청색 LED 점등
- 1. 대기전력 콘센트를 자동으로 동작 하도록 설정함
- 자동 모드 버튼
- 3. 전원 ON 상태에서 수동 모드 시 청색 LED 점등
- 2. 자동차단기능 없이 일반 콘센트와 동일한 기능
- 1. 대기전력 콘센트를 상시 동작 하도록 설정함

## 수동 모드 버튼

대기전력 자동차단 콘센트 • 대기전력 자동차단 콘센트는 전자제품을 사용하고 있지 않을 때 자동으로 사용유무를 감지하여 대기모드 상태인

경우 전원을 자동으로 차단시켜주는 제품입니다.

- 비상시 월패드/통신단자함/온수분배기 발전기 가동 APU 절체 정전 시 /보일러/비상등 등에 전원공급 • APU 차단기 트립기능은 발전기가 가동 후 비상전원 투입시만 작동합니다.

※ APU차단기는 항상 ON상태로 켜져 있어야 정전 시 비상전원이 투입됩니다.

- ※ APU 콘센트에 절대 다른 전기 기기를 사용하지 마십시오.
- 전원 공급을 하게 됩니다.
- APU : Automatic Power Switching Unit • 공동주택 단위세대의 전원 계통의 비상 시 또는 정전 시 비상 발전기 가동으로 월패드, 온수분배기, 통신단자함, 보일러, 비상등 등에

## APU비상전원(세대분전반 내에 시공)

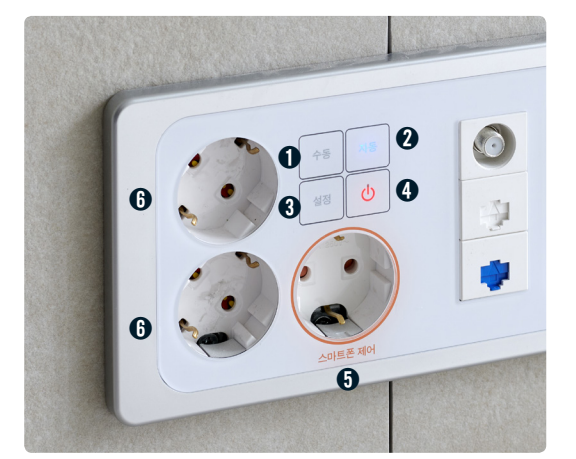

● 수동 아이콘을 짧게 누릅니다.
● 스도 아이코이 커지! / □ / / 저희와

|         | - <del>수동</del> | 자동 | 전황 완료된 상태 | <u>}^₹</u> | 자동         |
|---------|-----------------|----|-----------|------------|------------|
| "짧게 터치" | 설정              | C  | "88]"     | 설정         | $\bigcirc$ |

## 차단하는 모드

콘센트에 연결되어 있는 가전제품의 전원이 OFF된 상태에서 소모되는 대기전력을 사용자가 원할 때 수동

- 수동모드 전화 방법
- 가동 아이콘이 켜집니다(전환완료)
- 자동 아이콘을 짧게 누릅니다.

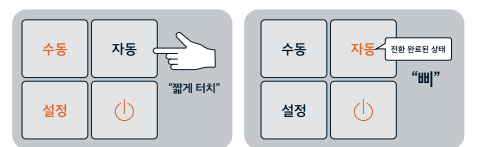

차단하는 모드

콘센트에 연결되어 있는 가전제품의 전원이 OFF된 상태에서 소모되는 대기전력을 콘센트가 인지하여 자동

# 대기전력 자동차단 콘센트 사용 방법 •자동모드 전화 방법

사용이 끝난 가전제품의 전원이 꺼진 상태에서 전원
 아이콘을 터치하면 대기전력이 차단됩니다.
 ※ 제품을 다시 사용할 때에는 전원 아이콘을 터치하여 전원이 들어온 후
 가전제품의 전원을 켜고 바로 사용할 수 있습니다.

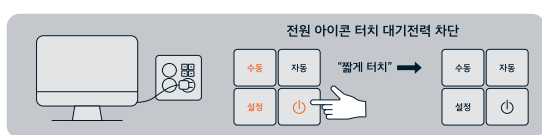

# • 수동모드에서 대기전력 차단 방법

- 사용이 끝난 가전제품의 전원을 끄면 대기전력이 흐르기
   시작 하고 약 1분 30초 후 대기전력이 자동으로 차단됩니다.
   ※ 제품을 다시 사용할 때에는 전원 아이콘을 터치하여 전원이 들어온 후
   가전제품의 전원을 켜고 바로 사용할 수 있습니다.
- 대기전력 학습이 완료된 상태에서 연결된 가전 제품의 전원을 켜고 사용을 시작합니다.

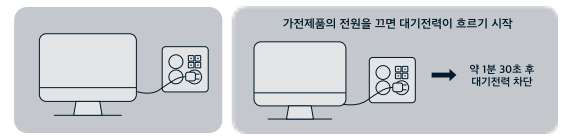

- 자동모드에서 대기전력 차단 방법
- ※ 상시 전원이 필요한 가전제품(냉장고, 전화기 등)의 연결은 피해야 합니다.
- ※ 대기전력 값 학습은 반드시 연결된 가전제품의 전원이 꺼진 대기전력 상태에서 진행되어야 합니다.
- 관련도에 전원이 들어온 후 한달관 기전체품의 전원이 까진 장대에서 달장 아이콘을 달쳐(각 3조) 디치하여 대기전락값 설정합니다.
- 관련 아이는을 디치하는 프렌트에 실전이 일어답니다. (관련 아이는이 가지 있다는 아이 실전이 인기되어 있는 아이답니다.)
   관센트에 전원이 들어온 후 연결된 가전제품의 전원이 꺼진 상태에서 설정 아이콘을 길게(약 3초) 터치하여 대기전력값을
- 그리드 데가 전국자 공자 같은 근근드에 대가 전국자 같가 않을 할 제품을 건설합니다.
   전원 아이콘을 터치하면 콘센트에 전원이 들어옵니다. (전원 아이콘이 켜져 있다면 이미 전원이 인가되어 있는 상태입니다.)
- 스마트 대기전력자동차단 콘센트에 대기전력차단기능을 할 제품을 연결합니다.

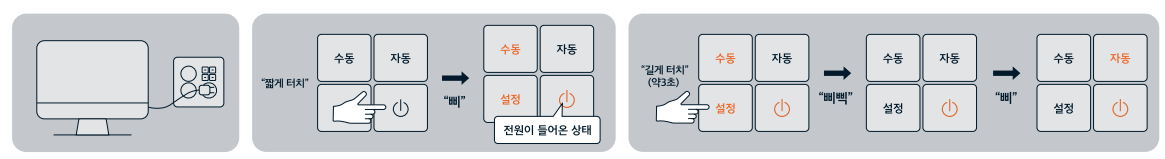

# 대기전력 설정 방법

# 조명 기구

# 조명기구 사용 시 유의사항

- 불이 켜진 상태에서 젖은 수건으로 청소 시 등기구가 뜨거워서 온도차에 의하여 전구나 유리가 파손될 우려가 있으므로 전등을 끄고 등기구의 열이 식은 뒤에 청소하시기 바랍니다.
- 전등 점등 상태에서 장갑을 착용하지 않고 전구교체 시 손에 화상을 입을 우려가 있습니다.
- 전구 교체 중 등기구에 무리한 힘을 가할 경우 파손, 탈락으로 인하여 상해를 입을 수 있습니다. 사람이 추락할 우려가 있으므로 고정된 발판을 이용하여 교체하십시오.
- 전구 교체 시 규격제품을 사용하시기 바랍니다.
- 조명 기구는 지정 와트(W) 수의 전구를 사용하시고, 무거운 것을 달면 떨어질 우려가 있습니다.
- 현관 등에는 센서 스위치가 설치되어 사람이 접근하면 자동으로 켜지고, 일정 시간 후에 자동으로 꺼집니다.
- •세대 비상등은 한국전력 전원이 정전되었을 때 점등됩니다.(발전기 가동 시 자동 점등)

| 사진 | 명칭 및 사양            | 유지보수 방                                                                                                    | 법                                                                                                    | 해당 타입           |
|----|--------------------|----------------------------------------------------------------------------------------------------|----------------------------------------------------------------------------------------------------|-----------------|
|    | 거실등<br>(LED 50W)   | 1. 관리사무소에 문의<br>※ 반드시 정격 용량을 사용한다.                                                                                                    |                                                                                                    | 67m'            |
|    | 거실등<br>(LED 50W)   | 1. 관리사무소에 문의<br>※ 반드시 정격 용량을 사용한다.                                                                                                    | And the second second sec | 115m'           |
|    | 거실등<br>(LED 70W)   | 1. 관리사무소에 문의<br>※ 반드시 정격 용량을 사용한다.                                                                                                    |                                                                                                    | 67㎡<br>84A,B,C㎡ |
|    | 침실등<br>(FPL 32W*3) | <ol> <li>전원을 끄고 램프열을 식힌다.</li> <li>커버 중앙 양쪽에 위치한 버튼을<br/>누르면서, 양손으로 커버를<br/>밑으로 내려 분리한다.</li> <li>조심스럽게 램프를 교체한다.</li> <li>* 반드시 정격 용량을 사용한다.</li> </ol> |                                                                                                    | 전세대             |

| 사진 | 명칭 및 사양            | 유지보수 방법                                                                                                    | 해당 타입                 |
|----|--------------------|----------------------------------------------------------------------------------------------------|-----------------------|
|    | 침실등<br>(FPL 32W*4) | <ol> <li>전원을 끄고 램프열을 식힌다.</li> <li>커버 중앙 양쪽에 위치한 버튼을<br/>누르면서, 양손으로 커버를<br/>밑으로 내려 분리한다.</li> <li>조심스럽게 램프를 교체한다.</li> <li>반드시 정격 용량을 사용한다.</li> </ol> | 67㎡<br>84A,B㎡<br>115㎡ |
|    | 침실등<br>(FPL 32W*2) | <ol> <li>전원을 끄고 램프열을 식힌다.</li> <li>커버 중앙 양쪽에 위치한 버튼을<br/>누르면서, 양손으로 커버를<br/>밑으로 내려 분리한다.</li> <li>조심스럽게 램프를 교체한다.</li> <li>반드시 정격 용량을 사용한다.</li> </ol> | 67㎡<br>115㎡           |
|    | 알파룸등<br>(FPL 24W)  | <ol> <li>전원을 끄고 램프열을 식힌다.</li> <li>양손으로 커버를 밑으로<br/>내려서 분리한다.</li> <li>조심스럽게 램프를 교체한다.</li> <li>반드시 정격 용량을 사용한다.</li> </ol>                            | 67m²                  |
|    | 식탁매입등<br>(LED 8W)  | 1. 관리사무소에 문의<br>※ 반드시 정격 용량을 사용한다.                                                                                                    | 67m <sup>°</sup>      |
| P  | 식탁등<br>(LED 25W)   | 1. 관리사무소에 문의<br>※ 반드시 정격 용량을 사용한다.                                                                                                    | 84A,B,Cm              |
| 6  | 식탁등<br>(LED 10W)   | 1. 관리사무소에 문의<br>※ 반드시 정격 용량을 사용한다.                                                                                                    | 115m'                 |

| 사진          | 명칭 및 사양                             | 유지보수 방법                            | 해당 타입 |
|-------------|-------------------------------------|------------------------------------|-------|
|             | 주방등<br>(LED 50W)                    | 1. 관리사무소에 문의<br>※ 반드시 정격 용량을 사용한다. | 전세대   |
|             | 주방등<br>(LED 30W)                    | 1. 관리사무소에 문의<br>※ 반드시 정격 용량을 사용한다. | 전세대   |
| •           | 현관등<br>(LED 18W)                    | 1. 관리사무소에 문의<br>※ 반드시 정격 용량을 사용한다. | 전세대   |
|             | 세대D/L 비상<br>(LED 6W)                | 1. 관리사무소에 문의<br>※ 반드시 정격 용량을 사용한다. | 전세대   |
| , shill dee | 화장대,아일랜드<br>드레스룸,욕실D/L<br>(LED 14W) | 1. 관리사무소에 문의<br>※ 반드시 정격 용량을 사용한다. | 전세대   |
|             | 아일랜드등<br>(LED 8W)                   | 1. 관리사무소에 문의<br>※ 반드시 정격 용량을 사용한다. | 115m² |

| 사진 | 명칭 및 사양               | 유지보수 방법                                                                                                    | 해당 타입 |
|----|-----------------------|----------------------------------------------------------------------------------------------------|-------|
|    | 발코니등<br>(EL 15W)      | 1. 전원을 끄고 램프열을 식힌다.<br>2. 커버를 밑으로 돌려서 뺀다.<br>3. 조심스럽게 램프를 교체한다.<br>※ 반드시 정격 용량을 사용한다.                        | 전세대   |
|    | 실외기실등<br>(EL 20W)     | 1. 전원을 끄고 램프열을 식힌다.         2. 양쪽의 나사를 풀어서<br>커버를 내린다.         3. 조심스럽게 램프를 교체한다.         ※ 반드시 정격 용량을 사용한다. | 전세대   |
|    | 화장대 거울조명<br>(LED 28W) | 1. 관리사무소에 문의<br>※ 반드시 정격 용량을 사용한다.                                                                           | 전세대   |

# e편한세상 스마트홈 2.0으로 펼쳐지는

# Smart eLife

e편한세상 입주 고객이라면 누구나 'e편한세상 스마트홈 2.0' 어플리케이션을 활용하여 집안 곳곳을 관리할 수 있습니다. 조명, 실내 온도, 에너지 사용량 등 APP 하나로 손쉽게 확인하고 제어할 수 있습니다.

| 스마트홈 2.0 사용하기       |                                                                                                    |
|---------------------|----------------------------------------------------------------------------------------------------|
| 어플리케이션 설치           | 애플의 App Store 또는 안드로이드 Google Play에 접속하여 'e편한세상 스마트홈 2.0'<br>어플리케이션 설치 후 실행하여 사용 가능합니다.                              |
| 어플리케이션 실행           | 다운로드 받으신 e편한세상 스마트홈 2.0 아이콘을 눌러 설치하신 어플리케이션을<br>실행합니다.                                                               |
| 회원가입                | 회원가입은 어플리케이션을 실행하여 단지를 선택 후 직접 회원가입을 하실 수 있습니다.<br>[입주 단지 선택 > "다음 단계로" 버튼 클릭 > 로그인 하단 회원가입 클릭 ><br>회원가입 완료 후 인증 선택] |
| 어플리케이션을<br>통한 회원 인증 | [스마트홈 어플리케이션 실행 > 회원가입 완료 > 회원 인증]<br>회원가입이 모두 완료되면 회원 인증 후 사용이 가능합니다.                                               |

# 스마트홈 2.0은 QR코드를 스캔하여 다운로드 하세요.

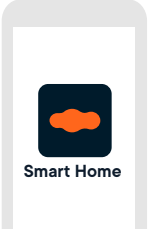

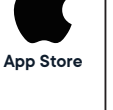

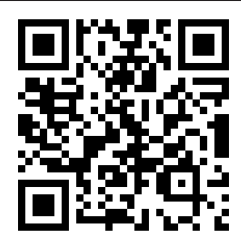

Google Play

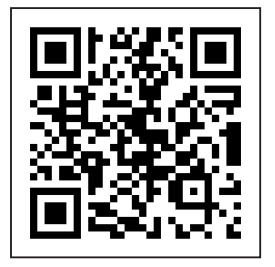

# 해드폰 어플을 이용한

씨브이네트 BLE 로비폰 어플리케이션 설치 및 사용

• 공동현관 BLE 연동버튼을 ON 한 이후 사용

• 스마트 2.0 어플리케이션의 회원가입 시에 등록하신 단지명, 아이디, 비밀번호로 로그인

# 로비폰 문열림(BLE) 사용설명

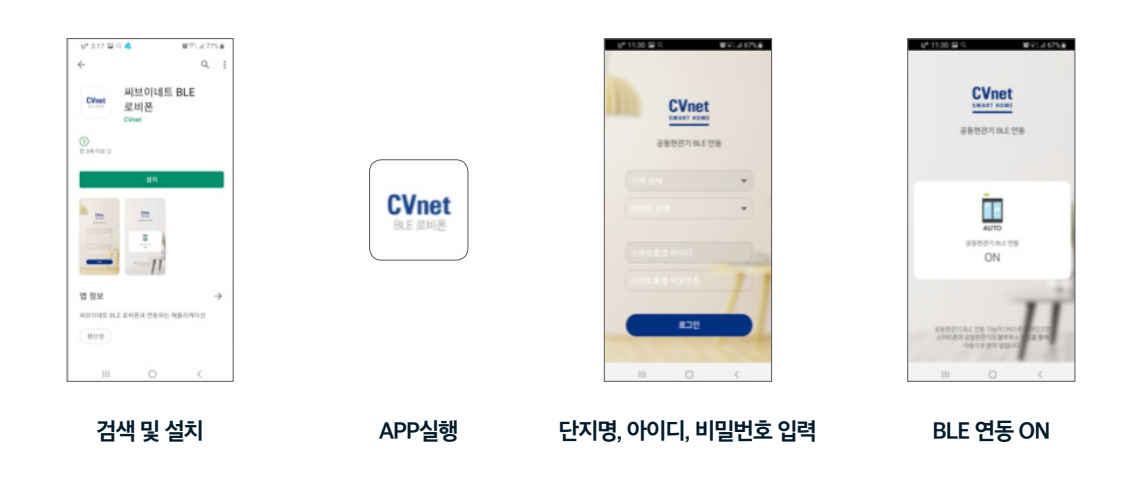

• 애플의 App Store 또는 안드로이드 마켓에 "씨브이네트 BLE 로비폰" 검색, 검색결과리스트에서 "씨브이네트 BLE 로비폰"을 설치

# 사용 시 중요사항

- 핸드폰 액정 화면이 켜진 상태여야 합니다. (핸드폰 절전 기능일 경우 연동안됨)
- 공동현관 액정 화면이 켜진 상태여야 합니다. (사용자가 로비폰에 접근해야만 작동됨)
- 주차관제기용 로비폰의 문열림은 적용되지 않습니다.

※ 본 기능은 당 아파트 입주민에 한하여 안전 및 편의 증진을 목적으로 추가 적용한 기능입니다. 본 사용설명상의 내용 및 UI등은 실제와 상이 할 수 있습니다. 문의처 : 1544-3810

# eLife Tip

### 결로 및 곰팡이 예방

### 결로의 원인

- 실내·외 온도차가 심한 겨울철에 실내 공기의 습기가 차가운 물체(벽체, 유리, 창틀 등)에 닿아 물방울이 맺히는 현상으로 습도가 적정 수준인 40~50% 이상으로 높아질 때 발생 가능성이 높아집니다. 1) 장시간 음식물 조리, 가습기 과다 사용, 세탁물 건조, 다량의 화분을 거실에서 키우는 경우 등 생활 중 습기가 과다하게 발생할 때
- 2) 내부 온도와 실외 온도차가 클 경우
- 3) 겨울철 실내 습도가 높고 환기가 부족할 경우
- ※ 환경부에서는 겨울철 실내 적 정 온도를 18~21℃, 적정 습도는 40~50%로 권고하고 있습니다.
- ('주택 실내 공기질 관리를 위한 매뉴얼' 중 환경부, 국립환경과학원)

### 결로의 예방

- •세대내 설치된 환기시스템을 주기적으로 가동하면 결로 예방에 효과적입니다.
- 자연환기의 경우 최소한 오전, 오후, 저녁, 하루 3번 30분씩 해주는 것이 좋습니다.
- ('주택 실내 공기질 관리를 위한 매뉴얼' 중 환경부, 국립환경과학원)
- 가구 등을 벽면과 밀착하여 설치할 경우 통풍이 되지 않아 곰팡이가 쉽게 발생 하므로 벽과의 공간을 5~10㎝ 이격하여 가구 등을 설치하시면 곰팡이 방지에 도움이 됩니다.
- 가구 내부의 의류나 이불 등도 통풍이 원활하도록 적절히 배치하고 가끔씩 붙박이장, 가구를 열어 환기를 시켜주세요.
- 실내온도는 난방기 사용으로 쉽게 조절할 수 있으나, 습도는 난방기 사용만으로는 조절이 어렵습니다. 따라서 제습기 등 다양한 방법의 습도 조절 방법을 사용하여 실내 습도를 유지 관리 하셔야 합니다.

## 감전사고 예방

- 콘센트에 손가락을 집어넣거나 숟가락, 젓가락 또는 머리핀을 꽂으면 위험합니다.
- 누전으로 인한 감전을 막기 위해서 모든 가전제품은 사용설명서에 맞게 사용해주세요. 아파트 벽체 콘센트와 거리가 멀어 멀티탭 연장 코드를 사용하실 경우, 사용 설명서대로 별도 접지를 해주세요. 또한 사용 하실 때에 물에 젖은 손으로 플러그를 만지지 마세요.
- 욕실에서 머리를 드라이기로 말리거나 전기면도기를 사용하는 경우에 감전사고의 위험이 크므로 물기에 닿지 않게 하는 등의 안전에 각별히 주의하셔야 합니다.
- 어린이들이 지하 주차장, 각 동 지하, 옥상 등의 공용 부위에서 놀지 못하게 지도해 주세요. 이런 곳에는 전기 분전반이 많이 있으며, 이를 열었을 경우 감전의 우려가 있습니다.

### 세대 소음 예방

- 어린이가 소파나 높은 곳에서 뛰어내리지 않도록 지도하시고, 조용히 걷는 습관을 길러주세요.
- 밤 10시 이후에는 피아노, 음악 감상 등을 삼가 주세요. 이웃에 피해를 줄 수 있습니다.
- 헬스기구를 두실 때에는 반드시 충격 완화용 매트를 기구 밑에 깔아주세요. 다른 세대에 소음 피해를 줄 일 수 있습니다.

### 새집증후군 예방

### 실내공기질 관리

• e편한세상은 준공 전 충분한 난방 시운전과 환기를 통하여 실내공기질 관리를 하고 있습니다. 그러나, 입주 시 청소약품이나 왁스 등으로 인해 오염물질이 발 생할 우려가 있고, 새로 구입한 가구나 커튼, 방향제나 방충제 등과 같은 생활용품으로부터도 오염물질이 발생할 우려가 있습니다. 따라서 입주 후 2~3개월 동 안은 커튼을 열어 태양광선을 쪼이게 하거나 겨울에는 난방으로 실내 온도를 높여 오염물질 휘발을 촉진시키고 적절한 환기를 통해 오염물질을 옥외로 배출 시키는 것이 좋습니다.

### 쾌적한 온도와 습도 유지

•실내 오염물질의 농도는 온도와 습도에 밀접한 관계가 있으므로, 실내온도는 동 절기 기준 18~21°C로 유지하고, 습도는 50% 전후로 유지되도록 하는 것이 좋습니다. 인체에 해로운 오염물질은 높은 온도와 습도에서 농도가 증가합니다.

### 환기시스템 활용

• 봄·가을 등 실내 냉난방이 필요 없는 기간에는 자연환기가 유리하지만, 여름과 겨울에는 환기시스템을 사용하는 것이 좋습니다.

### 참숯으로 오염물질 흡수·제거

• 참숯을 거실, 방안에 놓아두면 오염물질을 흡수·제거할 수 있습니다.

### 꽃·나무 등이 식재된 화분 등 배치

• 거실이나 발코니에 잎이 큰 관엽류의 식물이나 나무 등 인체 유해 물질을 흡수하 는 식목을 배치하면 실내공기 정화에 도움이 됩니다. 사람에게 해로운 이산화탄소 등이 실내에 배출되어 밀폐된 공간에서 쌓이게 되면 두통을 유발할 수 있으므로 식목을 실내에 두는 것도 양질의 산소를 공급하는 좋은 방법이 됩니다. 다만, 겨울철에 과도한 습기 유입은 결로 발생의 원인이 되므로 유의하셔야 합니다.

# 청소 가이드

### 등기구 등에 쌓인 먼지는

• 먼저 브러시로 긁어서 들뜨게 한 후 청소기로 먼지를 흡입하고 꽉 짠 물걸레나 화학걸레로 닦아냅니다. 또한 낡은 스타킹을 걸레로 사용하게 되면 미세한 먼지 까지 닦여서 광택이 납니다.

### 가스레인지 주변의 기름때 제거는

• 나일론 소재의 헝겊이나 스타킹에 주방용 세제를 묻혀 문지르면 깨끗해집니다. 평소 알루미늄 호일을 깔아 사용하고 기름때가 낄 때마다 갈아주면 좋습니다.

### 바닥에 유리나 전구가 깨졌을 때는

•처음에는 빗자루로 쓸어낸 후 탈지면을 주먹만큼 뭉쳐 닦으면 말끔하게 처리됩니다.

### 카펫을 청소할 때는

• 카펫에 소금을 뿌리고 청소하면 조그만 티끌들이 소금에 달라붙어서 먼지가 일지 않아 효과적으로 청소 할 수 있습니다.

### 싱크대 배수관 막힘과 악취는

• 배수관 막힘과 악취의 원인은 70% 이상이 기름이므로 별도로 수거하여 버려야 하나, 잘못 흘러 들어가는 수도 있으므로 평소 싱크대를 사용하신 후 뜨거운 물을 내려 보내면 배수구가 좁아지는 것을 방지할 수 있습니다. 예) 폐식용유 버림 및 입주자 개인이 설치한 분쇄기(계란껍질 등)의 사용으로 배관막힘 발생

### 배수구 청소는

• 배수구에 부착물이 끼어 물이 잘 흘러내리지 않는 경우를 방지하기 위해 적당한 기간마다 청소를 해 주시기 바랍니다. 세면기 배수구의 물 빠짐이 나쁠 때는 머리카락 등이 막힌 것이니 분해, 제거해 주어야 합니다.

### 오디오와 텔레비전에 쌓인 먼지는

• 거즈 등 부드러운 마른 천으로 닦아주시고, 특히 안경을 닦는 천은 먼지를 제거 하는데 좋으며, 화학걸레의 사용은 금물입니다.

# 05 제품 사용 안내

37 자재리스트40 제품 사용 매뉴얼

# 자재리스트

| 종류         | 시공부위                    | 생산업체                                                                                                    | 전화번호          | 비고 |
|------------|-------------------------|----------------------------------------------------------------------------------------------------|---------------|----|
| 조명기구       | 세대내                     | ㈜알토                                                                                                    | 02-2176-1673  |    |
| 소방감지기      | 세대내/공용부                 | (주)케이텔                                                                                                    | 031-852-7372  |    |
| 스위치        | 세대내/공용부                 |                                                                                                    |               |    |
| 거실집합형 스위치  | 세대내                     |                                                                                                    |               |    |
| 전등 리모콘 스위치 | 침실1                     | 파나소닉신동아                                                                                                    | 080-704-7041  |    |
| 대기전력차단 콘센트 | 세대내                     |                                                                                                    |               |    |
| 일괄소등 스위치   | 거실                      |                                                                                                    |               |    |
| 세대분전반차단기   | 세대내                     | ㈜제일전기공업                                                                                                    | 051-209-9232  |    |
| 멀티플렉스      | 세대 단자함내                 | 네오정보시스템                                                                                                    | 070-7733-1604 |    |
| WALL PAD   | 거실                      |                                                                                                    |               |    |
| 현관카메라폰     | 현관                      |                                                                                                    |               |    |
| 동체감지기      | 1,2층 및 최상층              | Cvnet                                                                                                    | 1544-3810     |    |
| 자석감지기      | 세대현관문 상부                | Cvnet         154           이스원         158           (쥐새한에이브이텍         070           혀대에레베이터조신회사         157 |               |    |
| 자동문로피폰     | 자동문 측면                  |                                                                                                    |               |    |
| CCTV시스템    | 지하 및 E/V 내부 및 홀내        | 에스원                                                                                                    | 1588-3112     |    |
| 세대스피커      | 거실                      | ㈜새한에이브이텍                                                                                                    | 070-8750-9121 |    |
| 엘리베이터      | 호                       | 현대엘레베이터주식회사                                                                                                   | 1577-0603     |    |
| 비상벨        | 지하주차장                   | 세호산전㈜                                                                                                    | 031-594-0492  |    |
| 주차관제       | 아파트 출입구                 | 넥스파시스템                                                                                                    | 070-4015-6037 |    |
| 주방액정TV/욕실폰 | 주방/부부욕실                 | 코스텔㈜                                                                                                    | 1577-7737     |    |
| 자동문        | 주동출입구                   | 헤펠레코리아(주)                                                                                                    | 02-3016-6301  |    |
| 빨래건조대      | 침실1 발코니                 | ㈜아르펠                                                                                                    | 1566-8413     |    |
| 욕실장        | 요시                      | 조개터바스                                                                                                    | 051-504-0650  |    |
| 욕실천장       | <b>7</b> 2              |                                                                                                    | 031 304 0030  |    |
| 샤워부스       | 부부욕실                    | 대림통상㈜도비도스공장                                                                                                   | 02-330-6625   |    |
| 목창호        | 각실                      | 동화케이팀                                                                                                    | 032-294-8006  |    |
| PL창호       | 각실                      | LG하우시스                                                                                                    | 080-005-4000  |    |
| 시스템선반      | 펜트리, 드레스룸,<br>현관창고,다용도실 | 영일산업                                                                                                    | 031-798-3301  |    |
| 일반가구       | 붙박이장, 화장대, 신발장          | 신명산업㈜                                                                                                    | 031-799-8970  |    |
| 유리         | 공용부                     | 한판유리㈜                                                                                                    | 02-2234-3626  |    |
| 핸드레일       | 계단실                     | ㈜미성이앤씨                                                                                                    | 031-484-8541  |    |
| EFOI       | 바닥-욕실, 발코니, 현관창고        | (주)타일스퀘어                                                                                                    | 02-3444-4977  |    |
| 니걸         | 벽체-욕실, 아트월              | (쥐)가영세라믹스                                                                                                    | 02-3785-0542  |    |
| 서재         | 주방상판                    | (지하서지스테                                                                                                    | 02-517-0267   |    |
|            | 욕실, 화장대, 현관             | (코인식시스템                                                                                                    | 02-217-0367   |    |

# 자재리스트

| 종류          | 시공부위   | 생산업체        | 전화번호         | 비고 |
|-------------|--------|-------------|--------------|----|
| 마루          | 강마루    | 이건산업㈜       | 1522-1271    |    |
|             | 현관     |             |              |    |
| 방화문         | 대피공간   | ㈜신흥강판       | 02-514-9741  |    |
|             | 공용부    |             |              |    |
| 도료          | 도장면    | 강남제비스코㈜     | 02-3472-2021 |    |
|             |        | (주)DID      | 02-2141-3931 |    |
|             |        | (㈜LG벽지      | 1544-1893    |    |
| 도배지(벽지)     | 세대 내   | 한화L&C       | 080-729-8272 |    |
|             |        | 신한          | 031-989-4760 |    |
|             |        | 개나리벽지       | 02-3473-0056 |    |
| 디지털도어록      | 현관문    | 삼성에스디에스     | 02-6155-3114 |    |
| 주방가구        |        | 에넥스         | 02-2185-2213 |    |
| 빌트인 냉장냉동고   |        |             |              |    |
| 빌트인 김치냉장고   |        |             | 1544-7777    |    |
| 전기오븐        |        |             |              |    |
| 하이브리드쿡탑(LG) |        |             |              |    |
| 하이브리드쿡탑(SK) | 주방     |             | 1577-7784    |    |
| 전기오븐        |        | SK매직㈜       |              |    |
| 행주도마살균기     | _      |             |              |    |
| 스마트폰 무선충전기  |        | (주)쎄바       | 02-6368-6578 |    |
| 음식물탈수기      |        | ㈜파란빌트인      | 02-3409-8840 |    |
| 렌지후드        |        | 한일전기(주)     | 1644-0806    |    |
| 욕조          | 욕실     | ㈜새턴바스       | 051-504-0650 |    |
| 세대온도조절기     | 거실, 각방 | 우당기술산업      | 080-336-9911 |    |
| 환기시스템       | 실외기실   | ㈜솔로이엔씨      | 031-777-5588 |    |
| 자동식소화기      | 주방     | ㈜한국소방기구제작소  | 1544-2774    |    |
| 시스템에어컨      | 거실, 각방 | LG전자        | 1588-7777    |    |
| 가스보일러       | 주방발코니  | ㈜귀뚜라미       | 1588-9000    |    |
| 양변기         |        |             |              |    |
| 세면기         |        |             |              |    |
| 휴지걸이        |        |             |              |    |
| 수건걸이        | 욕실     | 대리비애코즈시히사   | 1588-1952    |    |
| 청소솔         |        | 이러지 않수가 귀지? | 1300 1332    |    |
| 비누대         |        |             |              |    |
| 코너선반        |        |             |              |    |
| 비데          | 부부욕실   |             |              |    |

# 자재리스트

| 종류         | 시공부위 | 생산업체      | 전화번호      | 비고 |
|------------|------|-----------|-----------|----|
| 슬라이드 바     |      |           |           |    |
| 세면기 수전     | 욕실   | 대림통상㈜증평공장 | 1588-8209 |    |
| 샤워 수전      |      |           |           |    |
| 욕조 수전      |      |           |           |    |
| 주방 수전      |      |           |           |    |
| 샤워헤드       |      |           |           |    |
| 세탁기 수전 SET |      |           |           |    |
| 발코니 수전 SET |      |           |           |    |

# 제품별 사용 매뉴얼

| 종류                | 모델명                       | 링크                                                                                                    |
|-------------------|---------------------------|----------------------------------------------------------------------------------------------------|
| 디지털도어락            | P710                      | https://smarthome.samsungsds.com/file/download?detailId=7024                                                                                                    |
| 온도조절기             | 거실 DM-1, 각방 DS-1          | http://www.woodang.co.kr/sub/sub05_01.php?boardid=pds&mode=vie<br>w&idx=146&sk=&sw=&offset=&category=                                                                                                    |
| 월패드               | TSH-1120                  | http://www.uasis.com/manual/20200728/TSH-1120.pdf                                                                                                    |
| 환기시스템             | DSA-300N                  | http://www.grex.co.kr/doc/DSA-N(GREXCONTROL).pdf                                                                                                    |
| 렌지후드              | HCR-905e                  | http://www.hanilelec.co.kr/Web/Product01.aspx?LmenuSel=RANH&Sm<br>enuSel=RANH_03&TmenuSel=RANH_0301                                                                                                    |
| 전기오븐              | MZ385EBT                  | https://www.lgservice.co.kr/fileExDownload.do?filePath=/data001/<br>GSCS/FILE/P1/file/2018/10/2018-10-12&fileName=40ffd9ae7763<br>4faca7e3819a22a4e31f.pdf&fileRealName=MFL67233151_180309.<br>pdf✓=true                    |
| 하이브리드쿡탑<br>(LG전자) | BEY 3GT1<br>(하이라이트1+인덕션2) | https://www.lgservice.co.kr/fileExDownload.do?filePath=/<br>data001/GSCS/FILE/P1/file/2019/09/2019-09-20&fileName=64<br>fbfe3969b74f52b7f50e233f133611.pdf&fileRealName=CK_KOR_<br>MFL31425217_06_190627_00_PRINT.pdf✓=true |
| 3구 가스쿡탑           | HK631AA(N/P)              | https://www.lgservice.co.kr/fileExDownload.do?filePath=/data001/<br>GSCS/FILE/P1/file/2019/05/2019-05-22&fileName=df78ace4bdc14<br>5aba22feb4e9fbc38e1.pdf&fileRealName=MFL69024001-190503.<br>pdf✓=true                    |
| 빌트인 냉동냉장고         | R-L713JCS<br>(엘지_홈바형)     | https://www.lgservice.co.kr/fileExDownload.do?filePath=/data001/<br>GSCS/FILE/P1/file/2020/05/2020-05-13&fileName=044ddf1231b54f3<br>591430e02ff6bb4ff.pdf&fileRealName=MFL67380007_KOR_200506.<br>pdf✓=true                |
|                   | L693JYS<br>(엘지_디스펜서형)     | https://www.lgservice.co.kr/fileExDownload.do?filePath=/data001/<br>GSCS/FILE/P1/file/2020/05/2020-05-13&fileName=f054372e330149b<br>e923ae1d59e4baf4e.pdf&fileRealName=MFL67380007_KOR_200506.<br>pdf✓=true                |
| 행주도마살균기           | CDS-150B                  | https://www.skmagic.com/customer/indexManual?mdlNm=CDS150B                                                                                                    |
| 하이브리드쿡탑<br>(SK매직) | GRA-BI320H                | https://www.skmagic.com/customer/indexManual?mdlNm=GRABI320H                                                                                                    |
| 자동식 소화기           | HK-8500                   | http://www.koreafire.com/sub_03_04.php?gsp_pg=view&gsp_<br>md=gb&gsp_gb_id=22&gsp_uid=6&gsp_chgval=undefined                                                                                                    |
| 비데                | DST-300                   | http://www.daelimbath.com/Product/ProductView?ProductIdx=2430                                                                                                    |
| 가스보일러             | 거꾸로 NEW 콘덴싱 보일러           | http://krb.co.kr/product/313                                                                                                    |
| 욕실스피커폰            | CPN-160E                  | http://built-in.costel.com/board/lists/page/2/b_id/4/cate_no/10                                                                                                    |

시대에 따라 삶의 풍경도, 기족의 형태도 다양하게 변해가지만 좋은 집의 기준은 좀처럼 바뀌지 않습니다. 집이란 생활의 중심이자 일상의 쉼터 더 큰 미래를 꿈꾸며 전진하는 동력이 되기 때문입니다. 첨단 전문 기술을 바탕으로 한 품질과 생활의 가치를 높여주는 실용성을 바탕으로 대한민국 아파트의 기준이 되어온 e편한세상이 최고의 이름으로 변함없이 사랑을 받은 이유도 다르지 않습니다. 시대를 담아내는 주거 공간 삶의 가치를 빛내주는 터전을 만들기 위해 도전과 혁신을 멈추지 않습니다.

좋은 집을 만드는 기준 e편한세상

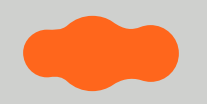